## College of Public Health eLeave Monthly Supervisor Approval Walkthrough

**There are two ways** to access the eLeave system to approve or deny leave submitted:

1) Via the link in the email you receive once an employee submits her/his leave request (e.g., sick leave, vacation).

2) Via accessing the eLeave system directly.

Option 1: Accessing the eLeave system via the link in the email upon employee submission of a leave request:

**Click on the eLeave link** in email upon receipt (you will receive an email once an employee submits her/his leave request).

**Review the leave request.** Pay special attention to the leave designation and details, comments, and the leave balances.

**Enter a comment if** you need to communicate with your employee. *Please note that comments are public record. They cannot be deleted and can be viewed by anyone. A comment is required if a leave request is denied.* 

| mments                                |                     |  |  |
|---------------------------------------|---------------------|--|--|
| eason for absence, person responsible | in my absence, etc. |  |  |
|                                       |                     |  |  |
|                                       |                     |  |  |
|                                       |                     |  |  |
| 2000 characters remaining             |                     |  |  |

Once a comment is submitted, it cannot be deleted or changed. Comments can be viewed and become part of the employee's personnel records They may be subject to disclosure to the employee and others under the Ohio public records statute and the rules of discovery. **GTake action on the leave request** by choosing an action at the bottom of the leave request. If you approve of the leave request, click "Approve." If you do not approve of the leave request, click "Deny." Note that "Deny" requires you to enter a comment. The employee will receive an email indicating the action you take. The "Save for Later" option will allow you to save a comment and you can take action later. To return to your list without taking action, click "Approval List" at the top.

| Action           | User(s)                            | Date/Time           | Step                   |
|------------------|------------------------------------|---------------------|------------------------|
| Submitted        | Roberts,Cordelia C                 | 07/08/2011 11:29 AM | Submitted for Approval |
| Pending Approval | Recruitment,Train04<br>Myers,Jacob | 07/08/2011 11:29 AM | Supervisor Approval    |

Accessing the eLeave system directly

**OLOG in to the eLeave** system by going to <u>eleave.osu.edu</u>.

**Click "Approval List"** on the navigation bar at the top to view leave requests that are ready for your review.

| The Ohio State University D Office of the Chief Information Officer |        |               |             |           |      |
|---------------------------------------------------------------------|--------|---------------|-------------|-----------|------|
| Home                                                                | Search | Approval List | Preferences | Timesheet | Help |

**Wiew the Approval List** at the bottom. Your complete list of items will load automatically. You can filter your list by using the Filter feature.

| Filter Approval List |                 |                     |                                    |
|----------------------|-----------------|---------------------|------------------------------------|
| Employee Name        |                 | Submitted Date From | To                                 |
| Employee ID          | Lookup Employee | Fiscal Year         | Choose 💌 Pay Period Range Choose 💌 |
| Employee Rcd         |                 | Department(s)       | (eg., 03000, 02000)                |
| Employee Class       | Choose 💌        |                     |                                    |
| Sort Field           | Employee Name 💌 | Sort Direction      | Ascending  Filter Reset            |

**Open a leave request** in the Approval List by clicking on the employee name.

| Арр | oroval | List: 1-1 of 1        |             |         |                         |                          |                                      |
|-----|--------|-----------------------|-------------|---------|-------------------------|--------------------------|--------------------------------------|
| s   | elect  | Employee Name         | Employee ID | Emp Rcd | Working Title           | Supervisor / ID          | Submitted By / Da                    |
|     |        | Roberts,Cordelia<br>C | 200002207   | 0       | Fiscal<br>Administrator | Myers,Jacob<br>200002200 | Roberts,Cordelia<br>07/08/2011 11:29 |

**6Review the leave request.** Pay special attention to the leave designation and details, comments, and the leave balances.

**6** Enter a comment if you need to communicate with your employee. *Please note that comments are public record. They cannot be deleted and can be viewed by anyone. A comment is required if a leave request is denied.* 

| ason for absence, person re | sponsible in my absence, etc. |  |
|-----------------------------|-------------------------------|--|
|                             |                               |  |
|                             |                               |  |
|                             |                               |  |
|                             |                               |  |
| 00 oberestere remaining     |                               |  |
| oo characters remaining     |                               |  |

**Take action on the leave request** by choosing an action at the bottom of the leave request. If you approve of the leave request, click "Approve." If you do not approve of the leave request, click "Deny." Note that "Deny" requires you to enter a comment. The employee will receive an email indicating the action you take. The "Save for Later" option will allow you to save a comment and you can take action later. To return to your list without taking action, click "Approval List" at the top.

| Workflow Information |                  |                                    |                     |                        |  |  |  |
|----------------------|------------------|------------------------------------|---------------------|------------------------|--|--|--|
|                      | Action           | User(s)                            | Date/Time           | Step                   |  |  |  |
|                      | Submitted        | Roberts,Cordelia C                 | 07/08/2011 11:29 AM | Submitted for Approval |  |  |  |
|                      | Pending Approval | Recruitment,Train04<br>Myers,Jacob | 07/08/2011 11:29 AM | Supervisor Approval    |  |  |  |
| Ac                   | Actions          |                                    |                     |                        |  |  |  |

Save For Later

Approve Deny